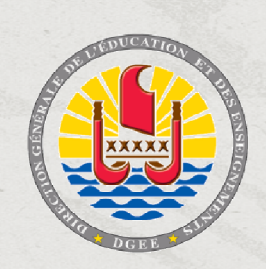

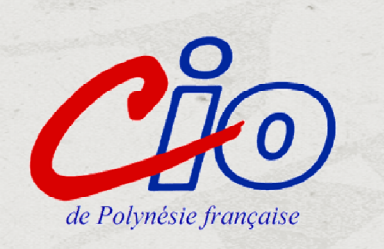

# Parcoursup Entrez dans l'enseignement supérieur

2019

Support de présentation pour les informations collectives à destination des élèves, des familles et des enseignants de Polynésie française – Réalisation CIO de Polynésie française – Novembre 2019

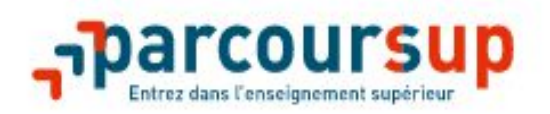

#### Tout ce qu'il faut savoir pour préparer et réussir son entrée dans l'enseignement supérieur

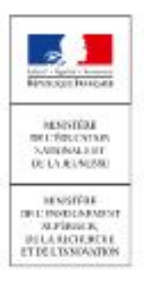

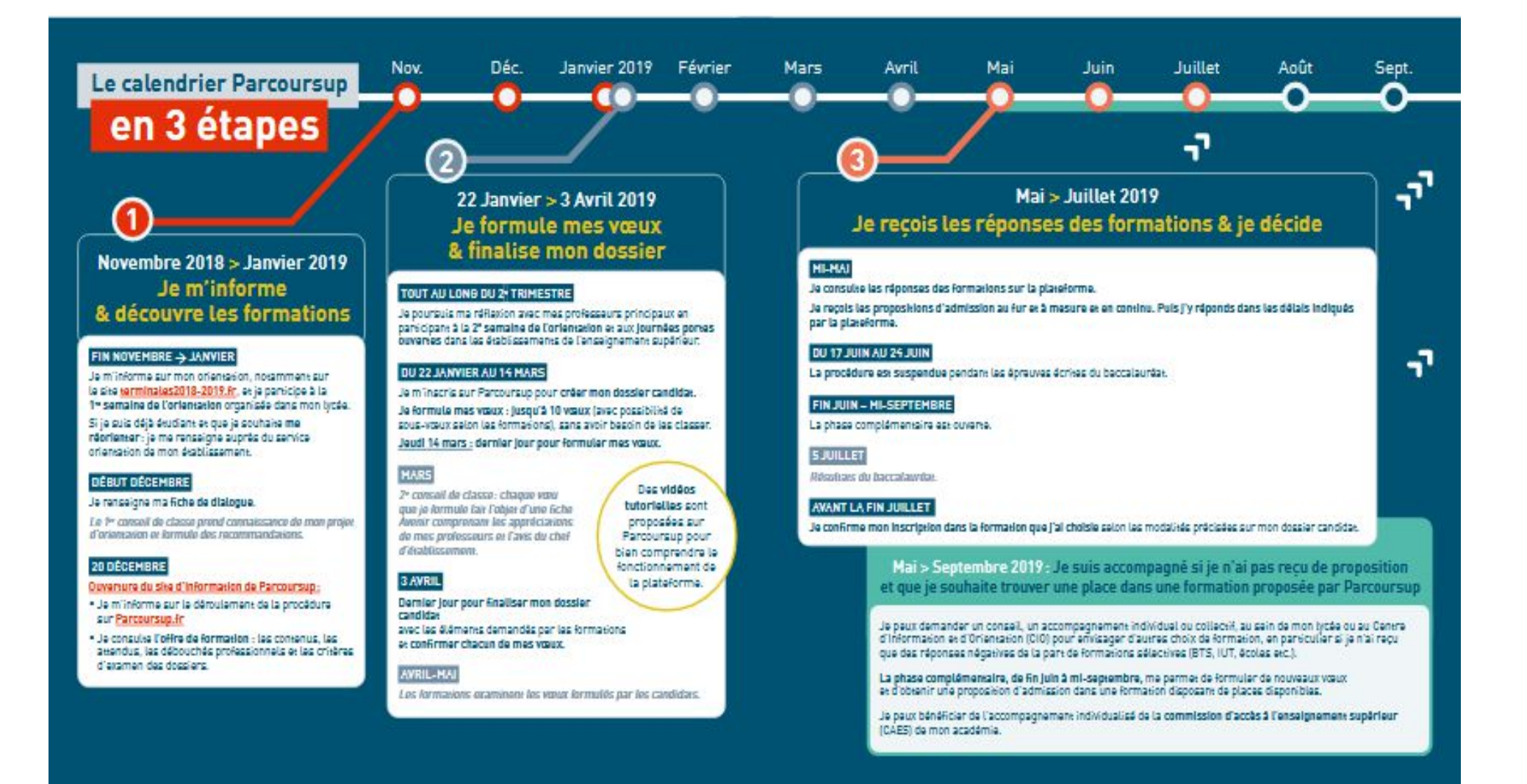

## PREMIERE ETAPE: S'INFORMER

#### Octobre à début décembre:

- les élèves s'informent sur leur orientation notamment sur le site <u>www.terminales2018-2019.fr</u>
- Séances infos collectives en classe par série de bac par le psychologue EN orientation du Lycée
- Possibilité de s'inscrire à des MOOC (cours gratuits interactifs en ligne) pour vérifier sa connaissance et son intérêt pour des formations du supérieur et formuler des choix éclairés: <u>www.fun-mooc.fr</u>
- Décembre: Prendre connaissance du calendrier des inscriptions sur <u>www.parcoursup.fr</u>

#### Début décembre: le premier conseil de classe

- Prend connaissance des projets de l'élève.
- Formule des recommandations

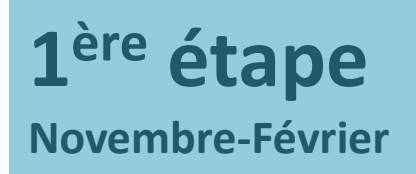

## S'informer

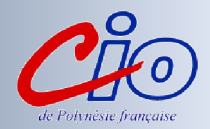

#### Les ressources à votre disposition...

|                                                                                                    | Entrez dans l'ense                                                                                                    | eignement superieur                                                                                                    | r (g                                                                                                    |
|----------------------------------------------------------------------------------------------------|----------------------------------------------------------------------------------------------------|----------------------------------------------------------------------------------------------------|----------------------------------------------------------------------------------------------------|
| la nouvelle                                                                                                    | WWW.[18]<br>plateforme d'admiss                                                                                                    | COURSUP.fr<br>ion dans Fenseignen                                                                                                    | nent supérieur                                                                                                    |
| Howers of the Section<br>Interfactory<br>Units Section Interfact Co-<br>mongaries de tense<br>Dentemente activitations<br>in significação e rearge<br>Childre da Classific<br>Internet anovatimes Da                                                                                                    | Encard Mark<br>VOCAL<br>Hersteel States Her<br>Hersteel States Her<br>Hersteel Hersteel Hersteel<br>Hersteel Hersteel Hersteel<br>Hersteel Hersteel<br>Hersteel<br>Hersteel Hersteel<br>Hersteel<br>Hersteel | An expression<br>Provided<br>Browners<br>Browners<br>Browner<br>Browner<br>Browner<br>Browners<br>Browners<br>Browners<br>Browners<br>B | Alto Separative set of the set of the set of                                               |
| Cucilies sont les fermation<br>La vie part en rupulé de format<br>partie annue de annuel les<br>parties annuel de annuel les<br>parties annuel de annuel les<br>parties annuel de annuel de annuel<br>parties de les parties de annuel<br>parties de les parties de annuel<br>de les parties de les parties<br>de les parties de les parties de les parties<br>de les parties de les parties de les parties<br>de les parties de les parties de les parties<br>de les parties de les parties de les parties<br>de les parties de les parties de les parties<br>de les parties de les parties de les parties<br>de les parties de les parties de les parties<br>de les parties de les parties de les parties<br>de les parties de les parties de les parties<br>de les parties de les parties de les parties<br>de les parties de les parties de les parties<br>de les parties de les parties de les parties de les parties<br>de les parties de les parties de les parties<br>de les parties de les parties de les parties de les parties<br>de les parties de les parties de les parties de les parties<br>de les parties de les parties de les parties de les parties<br>de les parties de les parties | с соосствеся раз Рассонтали<br>бого бладанност заркінан Тара<br>(1994). с.С.). Уладовіян заркінан Тара<br>талінан градовіян заркінанся<br>талінан градовіян заркінанся<br>талінан тарабіян заркінанся<br>талінан талабора<br>талінан талінан талінан заркінан<br>талінан талінан алінан заркінан<br>талінан талінан алінан заркінан<br>талінан талінан алінан заркінан<br>талінан талінан алінан заркінан<br>талінан талінан алінан заркінан<br>талінан талінан алінан заркінан<br>талінан талінан алінан заркінан<br>талінан талінан алінан заркінан<br>талінан алінан заркінан заркінан<br>талінан алінан заркінан заркінан<br>талінан алінан заркінан заркінан<br>талінан алінан заркінан заркінан<br>талінан алінан заркінан заркінан<br>талінан алінан заркінан заркінан<br>талінан алінан заркінан заркінан<br>талінан алінан заркінан заркінан<br>талінан алінан заркінан заркінан<br>талінан алінан заркінан заркінан<br>талінан алінан заркінан заркінан<br>талінан алінан заркінан заркінан<br>талінан алінан заркінан заркінан заркінан<br>талінан алінан заркінан заркінан заркінан<br>талінан алінан заркінан заркінан заркінан<br>талінан алінан заркінан заркінан заркінан<br>талінан алінан заркінан заркінан заркінан<br>талінан заркінан заркінан заркінан заркінан<br>талінан заркінан заркінан заркінан заркінан заркінан заркінан<br>талінан заркінан заркінан заркінан заркінан заркінан заркінан<br>талінан заркінан заркінан заркінан заркінан заркінан заркінан<br>талінан заркінан заркіння заркінан                                                                                                    | Es veus sentis à la veus d'autres de la veus de la veus de la                                                                                                    | Lasser P<br>I vos von, i à classr in de von returnaria<br>des Tormations<br>des Tormations<br>des Tormations<br>afra des tormations non-<br>nande en terrere aux-<br>sectores<br>des tormations en des sec-<br>densembles<br>des tormations en des sec-<br>tores atternes des sec-<br>densembles de von en des sec-<br>tores atternes des sec-<br>tores atternes des sec-<br>tores atternes de von en des sec-<br>tores atternes de von en des sec-<br>tores atternes de von en des sec-<br>nes des sec-<br>nes des sec-<br>nes des sec-<br>nes des sec-<br>tores atternes de von en des sec-<br>tores atternes de von en des von en des v |

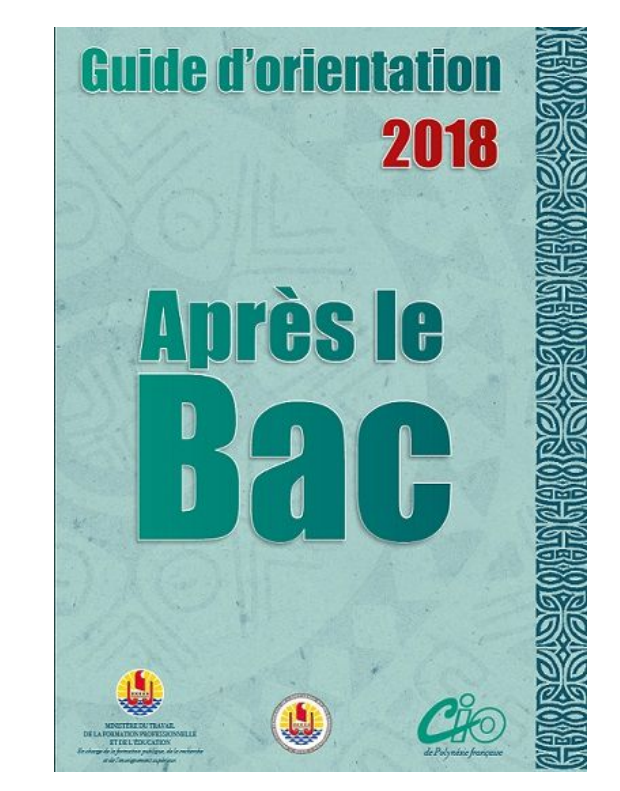

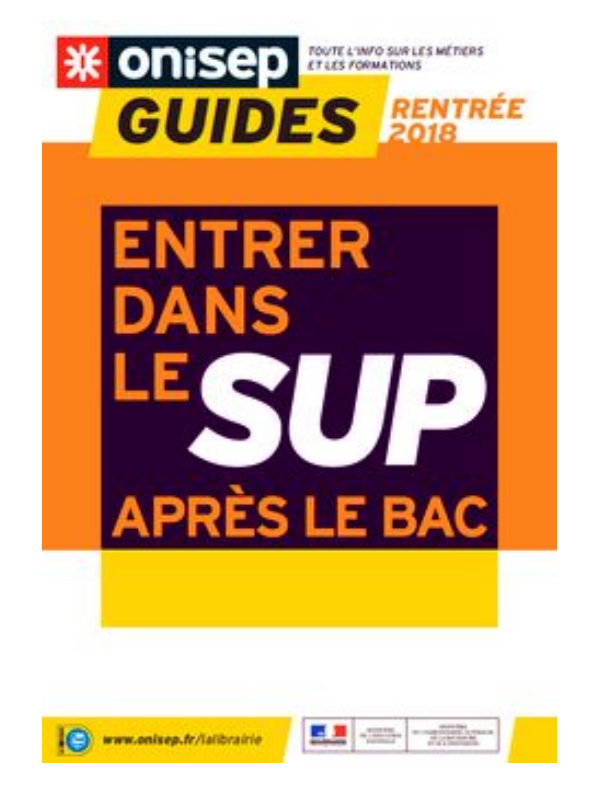

## L'ACCOMPAGEMENT POUR ELABORER SON PROJET D'ORIENTATION Dés le 1ér

#### www.terminales2018-2019.fr: un espace en ligne dédié

**Découvrir** les filières de formation de l'enseignement supérieur

**Comprendre** le contenu des formations, les connaissances et compétences attendues

**Découvrir** des métiers et les parcours jusqu'à l'insertion professionnelle

**Connaître** les caractéristiques des filières les plus demandées (Droit, STAPS, PACES, Psycho...) et les opportunités des filières d'avenir

**Echanger** par chat, mail ou téléphone avec des conseillers et des étudiants

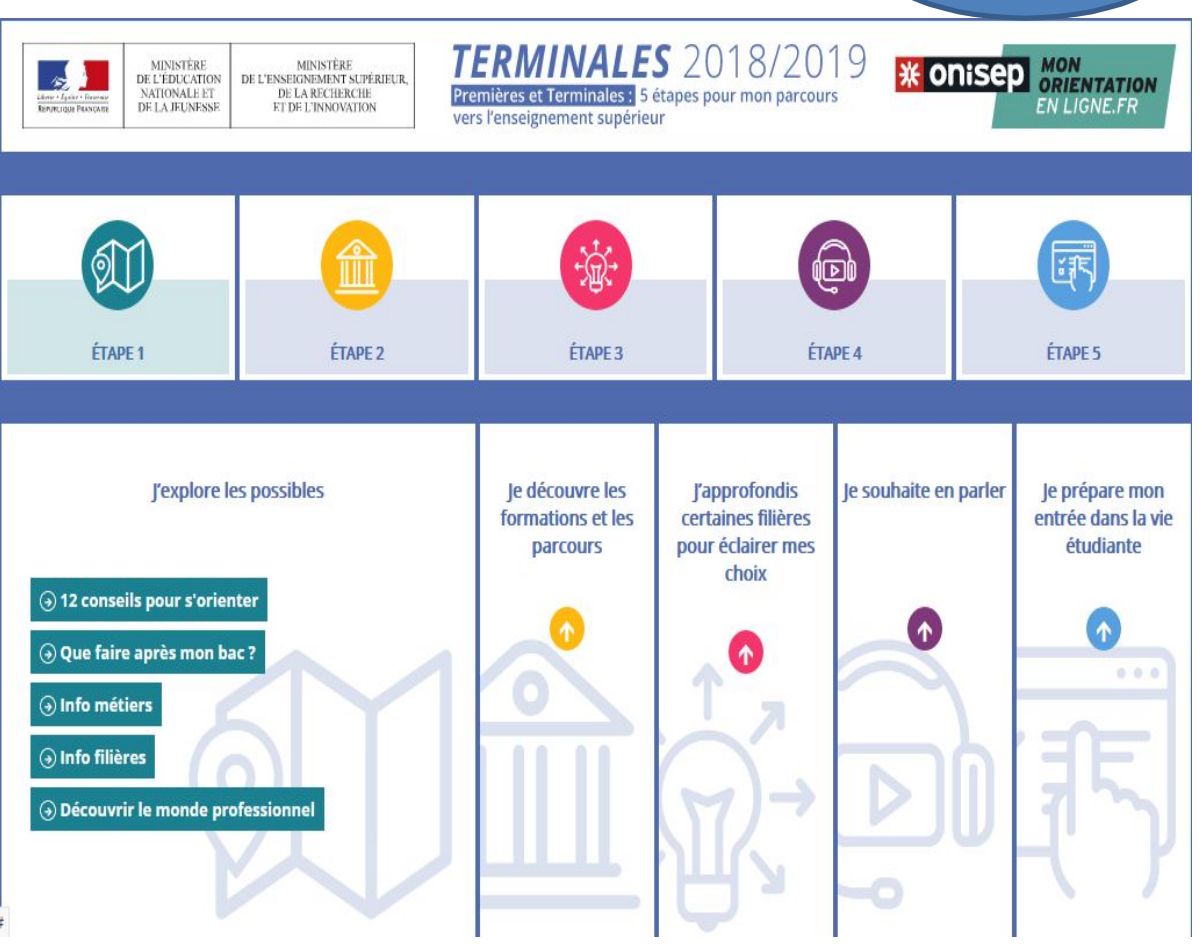

Trimestre

### 1<sup>ère</sup> étape Novembre- Janvier

## **S'informer**

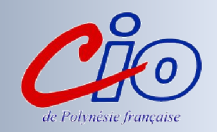

#### Les différents onglets/rubriques de la page d'accueil du site informent sur :

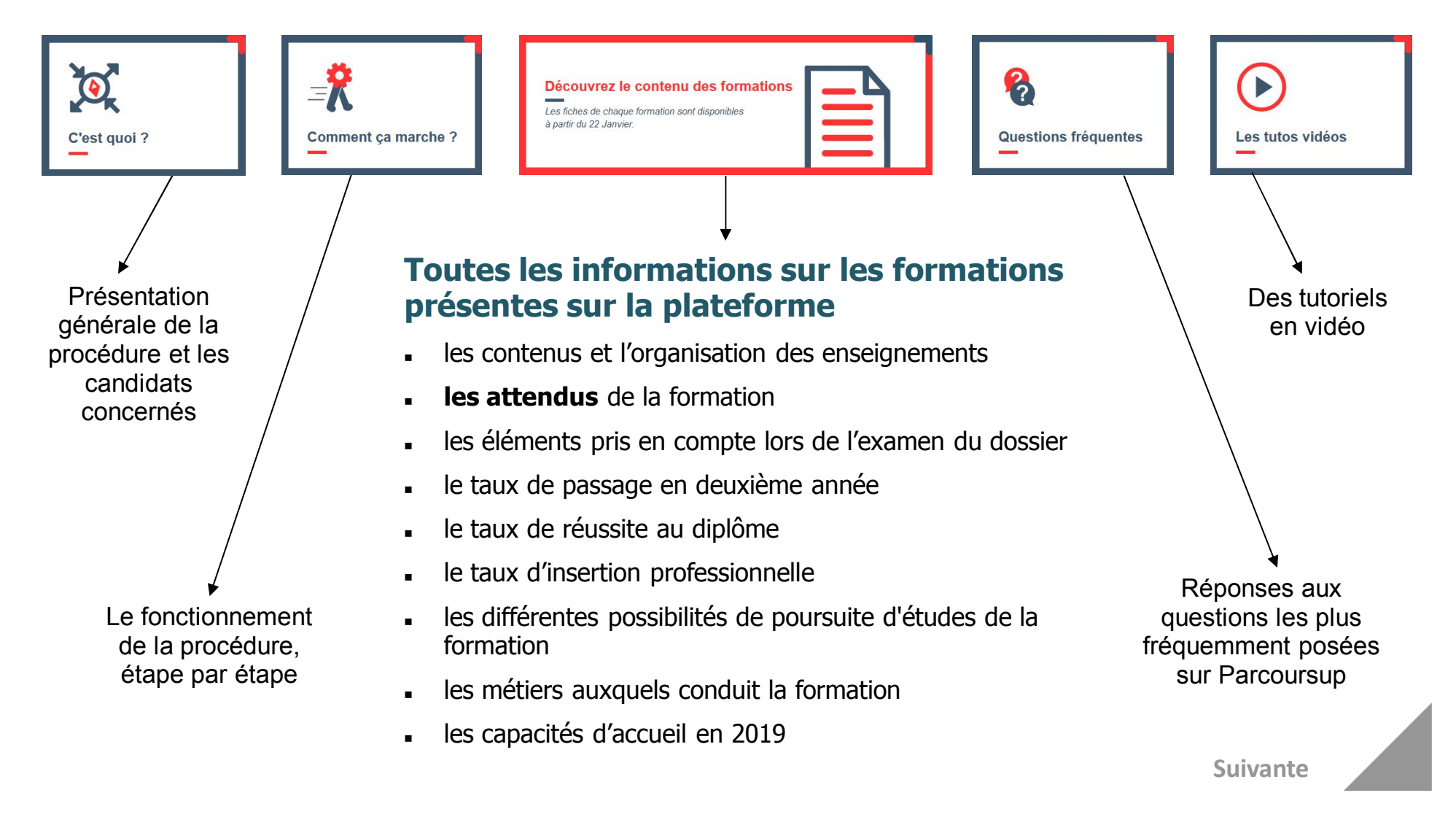

## 1<sup>ère</sup> étape Novembre- Janvier

## S'informer

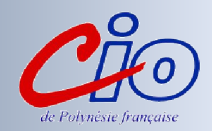

#### Les formations présentes sur le portail en 2019...

BTS et BTSA (brevets de techniciens supérieurs)

- **CPGE** (classes préparatoires aux Grandes Écoles) et **CUPGE** (cycle préparatoire aux grandes écoles)
- **DUT** (diplômes universitaires de technologie)
- DCG (diplôme de comptabilité et gestion)

DMA (diplômes des métiers d'art)

#### ÉCOLES SUPÉRIEURES D'ART

ÉCOLES DE COMMERCE

#### ÉCOLES D'ARCHITECTURE

FORMATIONS INGÉNIEUR (post-bac)

LICENCES des universités

MAN (mise à niveau en hôtellerie, scientifiques, technologiques)

**DNMADE** (diplôme national des métiers d'art et du design)\*

PACES (médecine, kiné., dentaire, sage-femme, pharmacie)

## Préparations aux concours des écoles sociales et paramédicales

#### **IRTS, IFSI**

**Pour toutes les autres formations** (artistiques, agricoles, IEP-Sciences Po., écoles de commerce post-bac. des concours Sésame, Accès, Team, Pass, Link et MIP, université Paris-Dauphine, écoles d'ingénieur privées des réseaux ICAM et Fésia, etc il convient de s'adresser directement aux établissements choisis pour faire acte de candidature et finaliser son inscription.

Retour

### POUR S'INSCRIRE SUR PARCOURSUP.FR : LA NOUVELLE PLATEFORME D'ADMISSION

#### \* La plateforme : <u>www.parcoursup.fr</u>

- **1- Une adresse électronique personnelle valide**. Elle sera par la suite transmise aux établissements, mais aussi aux enseignants. Ne mettez pas l'adresse de vos parents.
- 2- Cliquer sur «Saisir mes vœux»: saisir votre numéro INE
- 2- Le site vous attribuera un numéro de dossier et vous demandera de définir votre mot de passe. Surtout, conservez très soigneusement ces deux identifiants. Notez-les sur un papier ou envoyez-les par mail à vos parents. Vous devrez vous en servir à chacune de vos connexions sur le site.
- 3- La validation de l'adresse mail: Parcoursup vous enverra un mail qui comportera un code de validation composé de 6 lettres. Reporter les dans votre dossier pour confirmer que votre adresse électronique est bien active.
- 4-Possibilité de télécharger l'application parcoursup : sur google play version android ou version IOS dans l'App store pour recevoir les alertes et notifications sur le téléphone portable au cours de la procédure

## 2<sup>ème</sup> étape

Janvier - Mars

## S'inscrire et saisir ses vœux

Du 22 janvier au 14 mars 2019 7h00 (heure locale)

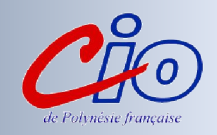

#### S'inscrire...

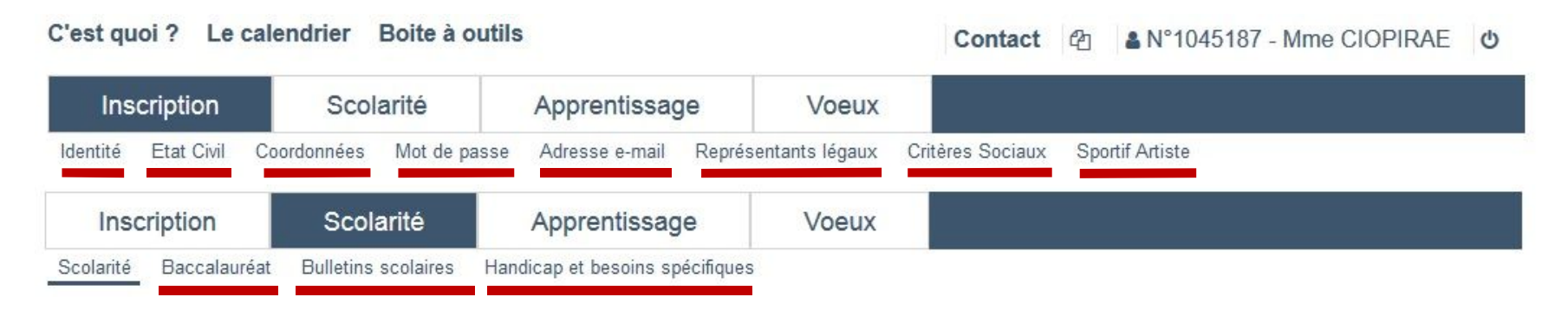

#### Saisir ses vœux...

| In    | scription       | Scolarité             | Apprentissage   | Voeux         |
|-------|-----------------|-----------------------|-----------------|---------------|
| Voeux | A Ma préférence | Secteur(s) licence(s) | Année de césure |               |
|       |                 |                       |                 |               |
|       |                 |                       |                 |               |
|       |                 |                       |                 |               |
|       |                 |                       | 🗨 Ajouter ι     | une formation |

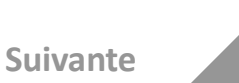

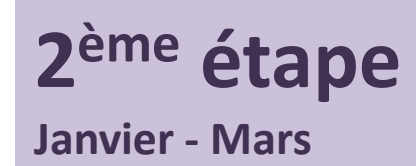

### Saisir ses væux

Du 22 janvier au 14 mars 2019 7h00 (heure locale)

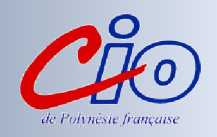

#### Rechercher des formations à l'aide des menus déroulants...

| Formation                    |                  |                     |                                            |                                                     |                   | 7   |
|------------------------------|------------------|---------------------|--------------------------------------------|-----------------------------------------------------|-------------------|-----|
| Par type de formation:       | BTS - BTSA       |                     | ~                                          |                                                     |                   |     |
| Par Spécialité               | Maintenance des  | systèmes - option E | B Systèmes énergétique                     | es et fluidiques 💌                                  |                   |     |
| Par type<br>d'établissement: | Indifférent      | ~                   |                                            |                                                     |                   |     |
| Lieu                         |                  |                     |                                            | Critères spécifiques (facultatifs) ——               |                   |     |
| Par région:                  | Indifférent      |                     |                                            | □ Formations en apprentissage                       | (?                | i l |
| 3                            | mullerent        |                     |                                            | ☐ Formations pour sportif de haut niveau            | 0                 |     |
| Par académie:                | Polynésie França | a 🔻                 |                                            | Formations pour artiste de haut niveau              | (?                |     |
| Par département:             | 987 - C.O.M (Pol | ynésie-Françai "    | r                                          | Avec enseignement à distance uniquem                | nent              |     |
| Par ville:                   | Indifférent *    |                     |                                            |                                                     |                   |     |
| rier les résultats:          | Géographique 🗸   |                     |                                            |                                                     |                   |     |
|                              |                  | ← Retour            | Q Lancer la recherche                      | e Q Nouvelle recherche                              |                   |     |
| ésultats                     |                  |                     |                                            |                                                     |                   |     |
|                              |                  |                     | 1 formation trou<br>Affichage des résultat | uvée<br>ts de 1 à 1                                 |                   | _   |
| Etablissement                |                  | Domaine             | Spécialité                                 |                                                     | Ville             |     |
|                              |                  |                     |                                            |                                                     |                   |     |
| Lycée professionnel de       | Mahina (Public)  | BTS - Production    | Maintenance des systè                      | èmes - option B Systèmes énergétiques et fluidiques | Mahina 💿 Consulte |     |

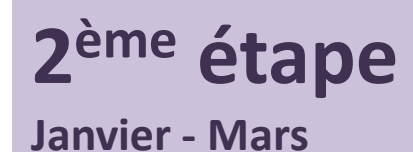

### Saisir ses vœux

Du 22 janvier au 14 mars 2019 7h00 (heure locale)

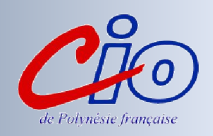

#### **Consulter le descriptif de la formation...**

Lycée professionnel de Mahina - Mahina (987)

BTS - Production / Maintenance des systèmes - option B Systèmes énergétiques et fluidiques

| Etablissement    Formation    Caractéristiques    Examen du dossier    Réussite / Débouchés    Contexte et chiffres    A Frais                                                                                                    | + Ajouter à la liste de voeux |
|----------------------------------------------------------------------------------------------------|-------------------------------|
| Contenu et organisation des enseignements pour la formation                                                                                                    |                               |
| La formation est centrée sur la connaissance des principes et solutions technologiques mis en œuvre dans les systèmes techniques pour produire des biens et de<br>l'énergie en vue de les maintenir dans un état de fonctionnement optimal. |                               |
| - Enseignement général : Math., Culture générale, Anglais                                                                                                    | Projet de formation motivé    |
| - Enseignement Scientifique et Technique : Physique - Chimie, Etude des systèmes                                                                                                    | Obligatoire pour              |
| - Enseignement Professionnel : Techniques de Maintenance, conduite, prévention et Organisation de la maintenance                                                                                                    | toutes les formations         |
| - 10 semaines de stage en entreprise réparties sur les deux années de formation.                                                                                                    |                               |
| Connaissances et compétences requises pour réussir                                                                                                    | Curriculum vitae              |
| Attendus Nationaux Indiqué pour toutes les formations                                                                                                    |                               |
|                                                                                                    | Si demandé                    |
| S'interesser à la maintenance des systèmes<br>Disposer de compétences pour travailler en équipe dans le cadre d'une démarche de projet                                                                                                    |                               |
| Disposer de capacités d'organisation et d'autonomie                                                                                                    |                               |
| Disposer de compétences pour s'adapter à un environnement industriel, pour comprendre et respecter les règles de son fonctionnement                                                                                                    | <b>↓</b>                      |
| Disposer de compétences scientifiques et technologiques pour Interpréter et exploiter les informations obtenues à partir d'essais, de test, de simulations, de<br>réalisations                                                              | Bulletins scolaires           |
| Disposer de compétences en matière de communication technique pour décrire une idée, un principe, une solution (produit, processus, système)                                                                                                |                               |
| Disposer de compétences en matière d'expression écrite et orale y compris en anglais pour communiquer et argumenter                                                                                                    | Demandé pour toutes           |
|                                                                                                    | les formations                |
| Attendus Locaux Indique pour certaines formations                                                                                                    | sélectives                    |
| Connaissances techniques et scientifiques, goût pour l'approche des systèmes énergétiques et/ou compétences en matière de maintenance industrielle.                                                                                         | Suivante                      |

## 2<sup>ème</sup> étape

**Janvier - Mars** 

## Saisir ses vœux

Du 22 janvier au 14 mars 2019 7h00 (heure locale)

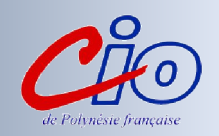

#### Tout savoir sur les vœux...

#### Vous pouvez saisir jusqu'à 10 vœux de formations maximum

Un vœu correspond à une formation dispensée dans un établissement

#### Vous pouvez saisir des vœux multiples

Un vœu multiple est composé de plusieurs sous-vœux qui portent sur une même formation mais dans des établissements différents

#### Vous êtes limités à 10 sous-vœux d'établissements pour une même formation

Dans le cadre d'un vœu multiple

#### Vous êtes limités à 20 sous-vœux au total

#### Vous avez donc 28 possibilités en tout

Cette limitation ne concerne pas les écoles d'ingénieurs, les écoles de commerce et PACES d'Île-de-France

#### Vous n'avez pas à classer vos vœux

#### Les établissements du supérieur n'ont connaissance que du vœu pour lequel vous les sollicitez

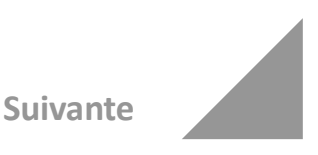

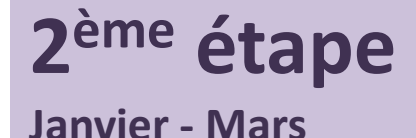

Confirmer ses vœux Avant le 3 Avril

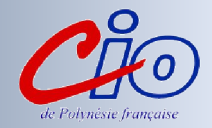

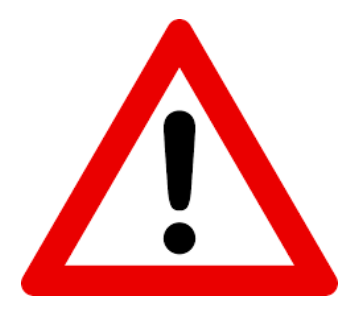

La date limite pour compléter vos dossiers (projet de formation motivé, curriculum vitae, bulletins scolaires...) et <u>confirmer</u> définitivement vos vœux est fixée au 3 Avril 2019

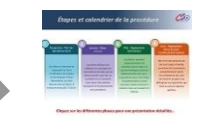

### 3<sup>ème</sup> étape MAI- JUILLET

#### **Répondre aux propositions d'admission** Du 15 MAI au 19 JUILLET 2019

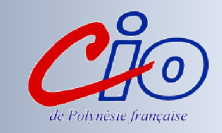

A partir du 15MAI, vous pourrez consulter les propositions d'admission qui vous sont faites <u>en continu\*</u> à partir des formations que vous avez demandées...

Vous devrez accepter ou refuser les propositions d'admission dans un délai :

- De 5 jours entre le 15 MAI et le 19 MAI
- De 3 jours entre le 20 MAI et le 17 JUILLET

\*Interruption de l'affichage des propositions d'admission pendant les épreuves du bac (calendrier métropolitain du 17 JUIN au 24 JUIN).

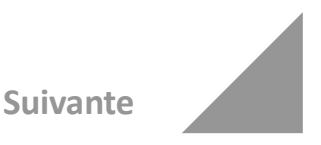

## 3<sup>ème</sup> étape MAI- JUILLET

#### **Répondre aux propositions d'admission** Du 15 MAI au 19 JUILLET 2019

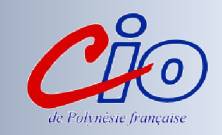

#### Quelle forme prendront les propositions d'admission qui vous seront faites ?

#### Pour une formation sélective (CPGE, BTS, DUT, écoles...) :

- Oui = proposition d'admission
- En attente d'une place <u>(l'élève connaîtra son rang de classement</u> pour savoir si il maintien son vœu)
- Non
  Pour une formation non sélective (licence) :
- Oui = proposition d'admission
- Oui-si = proposition d'admission conditionnée par le « contrat de réussite pédagogique » proposé
- En attente d'une place

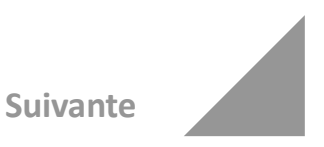

## 3<sup>ème</sup> étape MAI - JUILLET

#### **Répondre aux propositions d'admission** Du 15 MAI au 19 JUILLET 2019

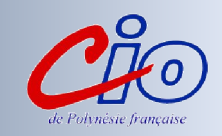

# Comment répondre aux propositions d'admission ?

#### Cas N°1

#### Vous recevez une seule proposition d'admission (oui ou oui-si) :

- Vous acceptez la proposition ou y renoncez
- Dans les deux cas, et si vous le souhaitez, vous pouvez maintenir vos autres vœux en attente. <u>L'élève connaitra son classement sur le vœu en attente pour savoir si il conserve son vœu.</u>
- En cas d'acceptation, vous devez ensuite procéder à votre inscription administrative dont les modalités sont précisées sur le site

#### **Cas N°2** Vous recevez plusieurs propositions d'admission (oui ou oui-si) :

- Vous devez accepter une seule proposition et renoncer aux autres propositions d'admission reçues pour ne pas monopoliser plusieurs places
- Si vous le souhaitez, vos autres vœux en attente sont maintenus
- En cas d'acceptation, vous devez ensuite procéder à votre inscription administrative dont les modalités sont précisées sur le site

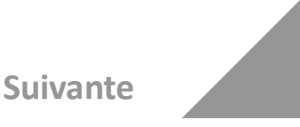

## 3<sup>ème</sup> étape MAI-JUILLET

#### **Répondre aux propositions d'admission** Du 15 MAI au 19 JUILLET 2019

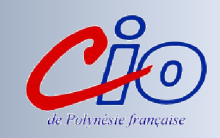

#### **Comment répondre aux propositions d'admission ?**

#### **Cas N°3** Vous ne recevez que des réponses « en attente » :

 Des places peuvent se libérer au fur et à mesure que les autres candidats vont renoncer à leurs vœux

#### **Cas N°4** Vous ne recevez que des réponses négatives :

- Vous pouvez faire acte de candidature pour les formations qui affichent des places vacantes en procédure complémentaire.
- Possibilité pour les candidats sans proposition de demander un RDV individuel et collectif dès le 15 MAI dans mon Lycée avec le Psychologue EN spécialité EDO ou au CIO à Pirae pour être accompagnés et suivis

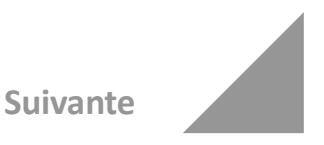

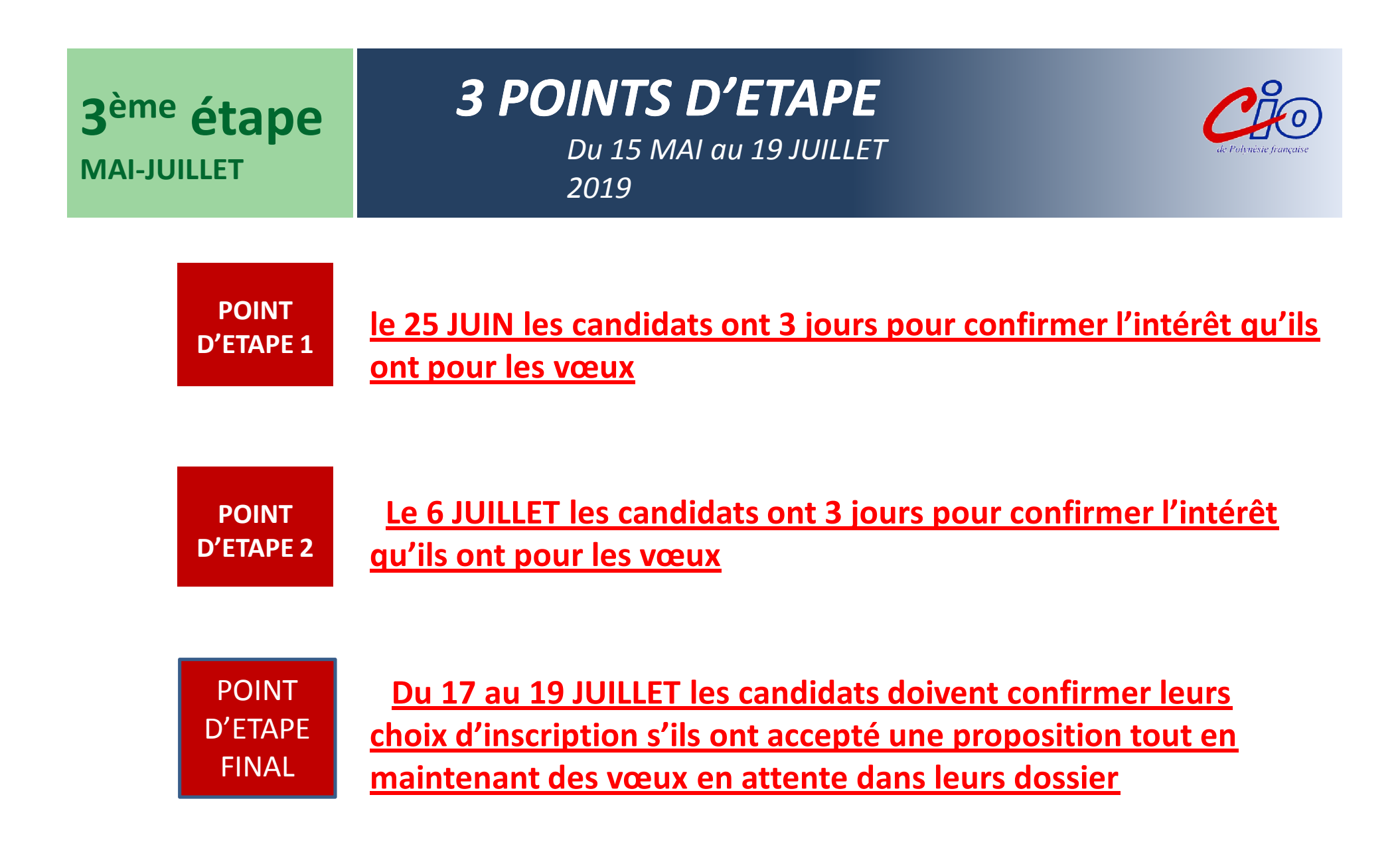

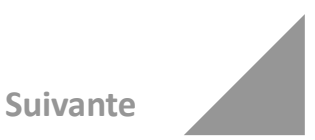

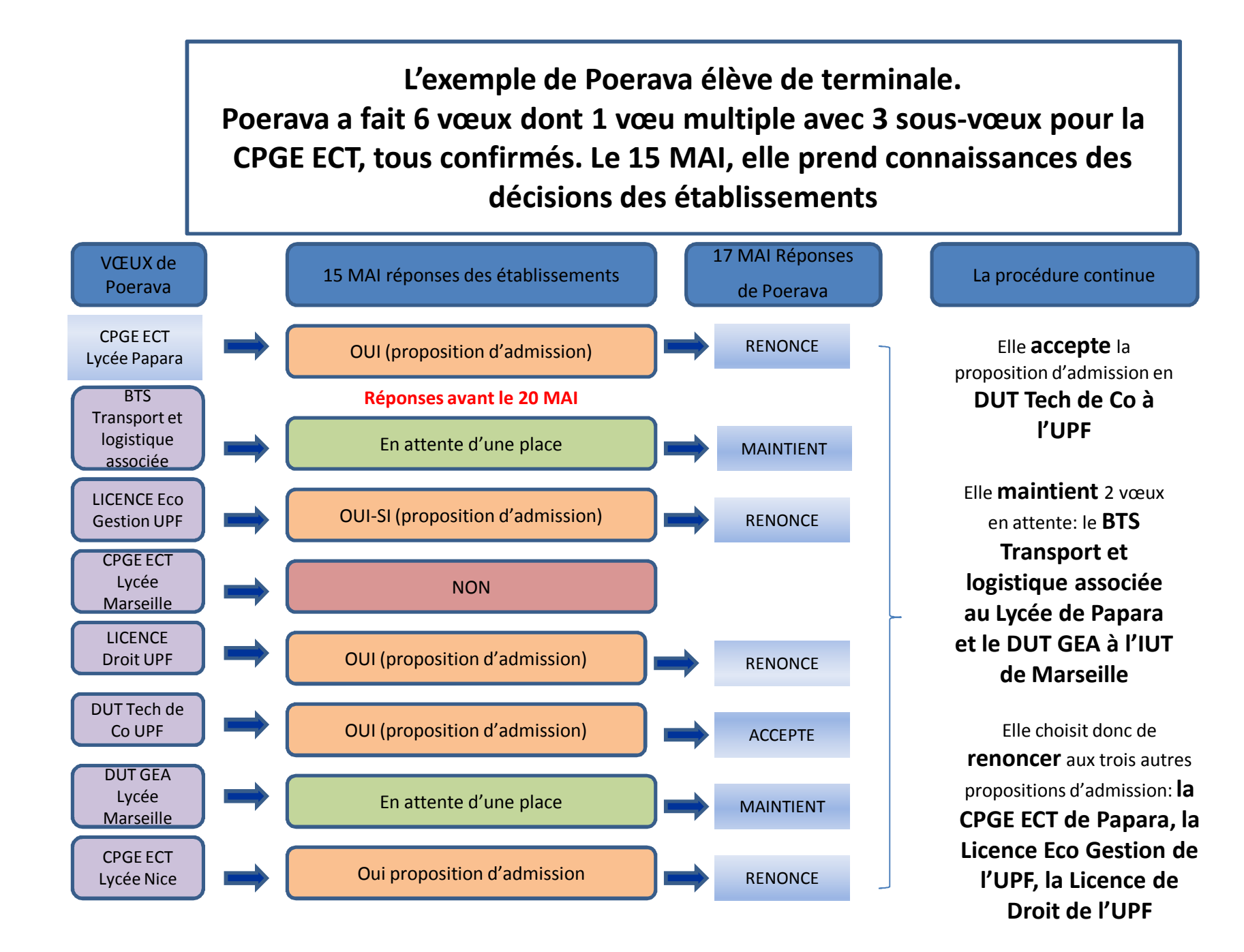

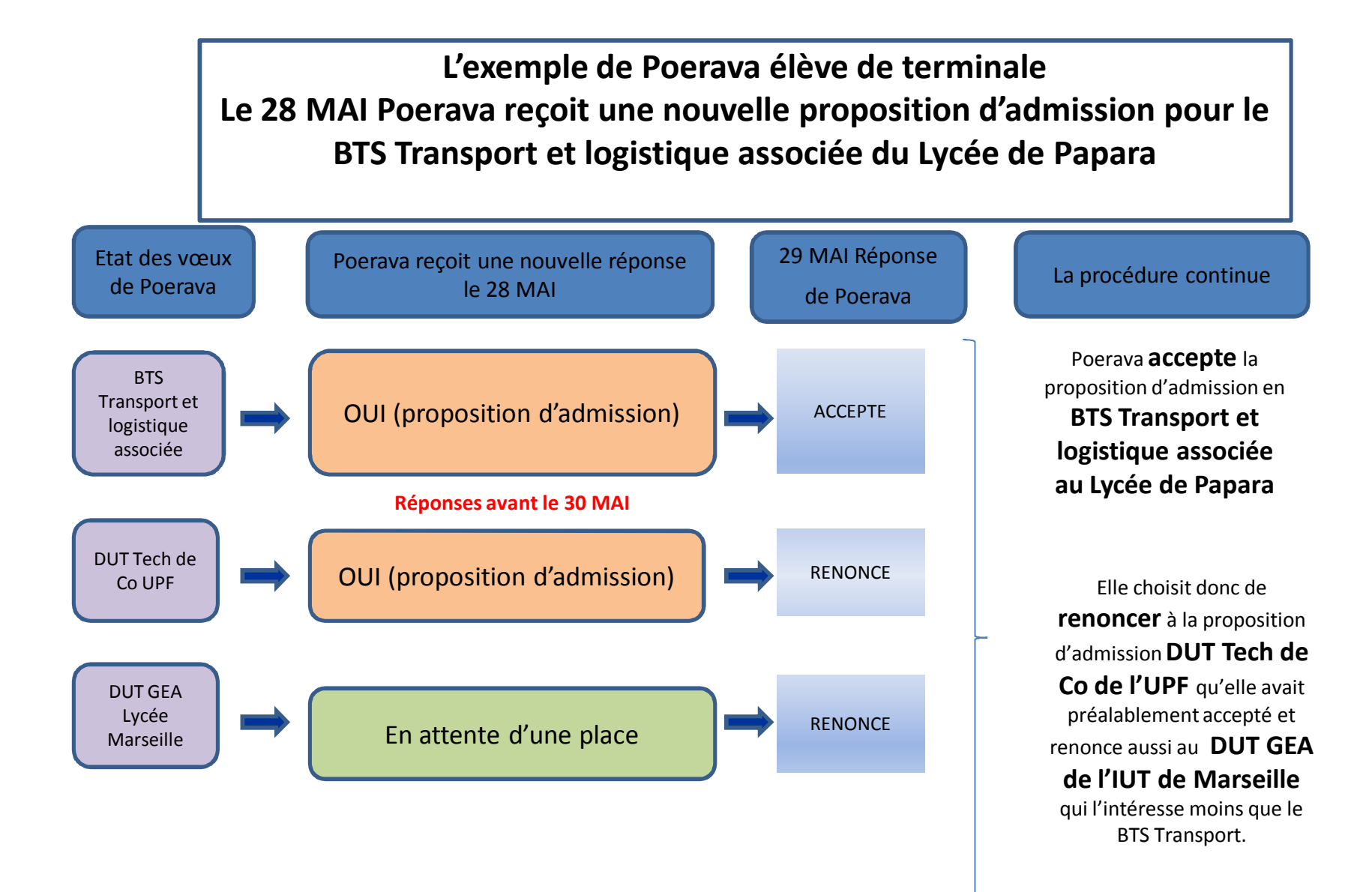

## S'INSCRIRE DANS SON ÉTABLISSEMENT D'ACCUEIL

à partir des <sup>résultats</sup> du bac

Après avoir accepté la proposition d'admission de son choix, le futur étudiant doit effectuer son inscription administrative dans l'établissement qu'il va intégrer

#### **Organization Series Series**

- > suivre les modalités d'inscription indiquées sur Parcoursup ou à défaut, contacter directement l'établissement d'accueil
- > si le futur étudiant s'inscrit dans un établissement proposant des formations en dehors

Attention : respecter impérativement les dates limites d'inscription Ne pas hésiter à contacter l'établissement pour toute question

## La fiche « Avenir »

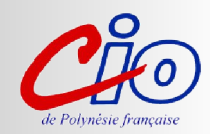

#### Qu'est-ce que la fiche « Avenir » ?

C'est un document qui mentionne vos résultats scolaires et les appréciations de vos professeurs dans les différentes disciplines.

Figurent également pour chaque vœu les appréciations complémentaires de vos professeurs principaux et l'avis du chef d'établissement.

Les fiches « Avenir » seront saisies sur Parcoursup par votre lycée qui les transmettra aux établissements d'enseignement supérieur pour qu'ils statuent sur votre demande.

Vous pourrez consulter vos fiches Avenir à partir du 22 mai.

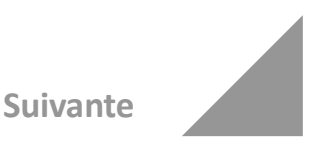

## Le « contrat de réussite pédagogique »

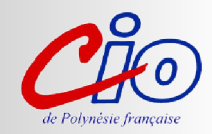

#### Qu'est-ce que le « contrat de réussite pédagogique » ?

Les universités proposent des parcours adaptés aux candidats qui ne répondent pas à tous les « attendus » de la formation pour les aider à réussir (remise à niveau, enseignements complémentaires, semestre ou année de consolidation intégrée...).

Les candidats sont libres d'accepter ou non ce « contrat de réussite pédagogique » qui leur est proposé.

S'ils le refusent, ils perdent la proposition d'admission qui leur est faite.

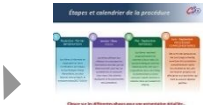

## 4<sup>ème</sup> étape JUIN-SEPTEMBRE

## Procédure complémentaire

Du 25 JUIN au 14 SEPTEMBRE 2019

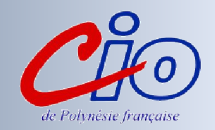

Dès le 25 JUIN 2019 et jusqu'au 14 SEPTEMBRE :

- Vous pourrez formuler de nouveaux vœux dans le cadre de la procédure complémentaire.
- Après les résultats du Bac, une commission proposera une affectation aux bacheliers qui n'ont eu aucune réponse positive au plus prés de « leur préférence ».
- 5 JUILLET Résultats du Bac

#### Au-delà du 14 SEPTEMBRE :

• Vous ne pourrez répondre aux propositions qui vous ont été faites.

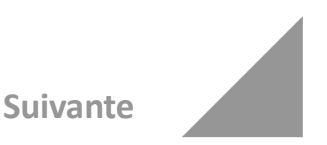

## **Durant toute la procédure**

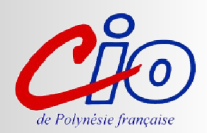

#### Pour toute question...

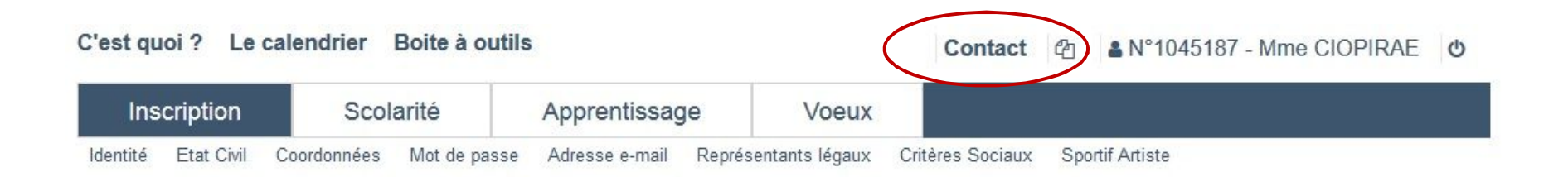

# Bourses d' état et logement

- O Une demande via le DSE dossier social étudiant à constituer sur le site http://www.messervices.etudiant.gouv.fr/
- **O** Du 15 JANVIER au 15 MAI 2019
- **O** Un simulateur pour vérifier si on peut être boursier **Pièces nécessaires** : adresse mail valide et n°INE
- O Un seul dossier pour la bourse et/ou le logement en résidence universitaire (Début Juillet les premiers logements sont attribués)
- Attention si vous faites une demande d'APL (voir simulateur), les allocations familiales perçues pour votre enfant seront supprimées!

# Bourse d' état (suite)

- OUne fois le dossier saisi, valider la demande via un lien reçu par mail.
- OL'élève reçoit ensuite son dossier par mail: imprimer, corriger si nécessaire et **renvoyer au Vice Rectorat avec les pièces justificatives dans les 8 jours après réception du dossier**
- OLa notification d'attribution conditionnelle lui sera renvoyée par mail
- **O**Revenu brut global des parents mettre 0
- **O**10 mensualités de SEPTEMBRE à JUIN
- O4 vœux de filières possibles choisi en fonction des vœux Parcoursup
- OPas de demande de logement pour la PF via le CROUS mais œuvres-universitaires@upf.pf

# **Boursier échelon 0**

- Pas d'aide financière mensuelle
- Avantages:
  - Accès au logement (résidence CROUS)
  - Transport SNCF gratuit
  - Frais inscription à la fac réduit à 5.10 € (en 2018/19)

Constituez le dossier !

# Bourses ou prêts d'études du territoire

- Saisie de la demande sur <u>www.education.pf</u>
- du 07 JANVIER au 21 MARS 2019
- Pièces nécessaires pour la saisie: adresse mail valide et n° INE + salaire mensuel des parents pour les trois derniers mois
- Une fois la demande saisie valider via un lien reçu par mail
- <u>10 jours pour déposer votre dossier signé et complet</u>
- Liste des piéces à fournir à consulter ou imprimer sur le site
- Le dossier papier est ensuite envoyé par mail: l'imprimer, le compléter et le renvoyer avec les pièces justificatives à la DGEE
- <u>Commission au mois de MAI pour déterminer</u> <u>l'allocation attribuée. Notification adressée par courriel</u>

## Présence du PSY EN: Mr LEGROS

## O<u>AU LYCÉE</u>:

- le lundi bureau AS/Psy EN de 8h à 15h30
- le Jeudi bureau AS/psy EN de 12h à 15h
- Prendre RDV au CDI

## **OAU CIO à Pirae (rond point du lycée Aorai)**

- le mercredi matin 8h30-12H00
- D'autres PSY EN tous les jours de la semaine du lundi au vendredi matin en période scolaire (8H-12H et 13H- 16H)
- et du lundi au vendredi pendant les vacances scolaires (8h-12H et 13H-15H).